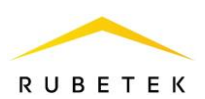

## ИНСТРУКЦИЯ ПО ПОДКЛЮЧЕНИЮ И НАСТРОЙКЕ ШЛАГБАУМА (ВОРОТ) ДЛЯ RASC-1101 В РАМКАХ СИСТЕМЫ РАСПОЗНАВАНИЯ АВТОМОБИЛЬНЫХ НОМЕРОВ Rubetek CarID

ООО «РУБЕТЕК РУС» 143026, Москва, территория инновационного центра «Сколково», Большой бульвар, д. 42/ 1 +7 495 120 80 36 / 8-800-777-53-73 support@rubetek.com / https://rubetek.com

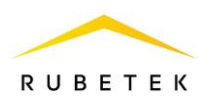

## 1. Принцип действия

Система распознавания автомобильных номеров Rubetek CarID предназначена для автоматизации контроля проезда и управления доступом транспортных средств на территорию.

Система распознает номерные знаки на основании анализа видео, поступающего с камер наблюдения. Видеопоток анализируется на борту камеры для детекции автомобилей в контролируемой зоне. Кадры с изображениями обнаруженных автомобилей передаются в облачный сервис, затем распознанные номера сопоставляются с базой разрешенных и принимается решение о предоставлении доступа. Сигнал для управления доступом отправляется на исполнительное устройство через контроллер СКУД.

Управление, настройка функционала и отображение всех необходимых данных происходит в интерфейсе системы IoT Rubetek.

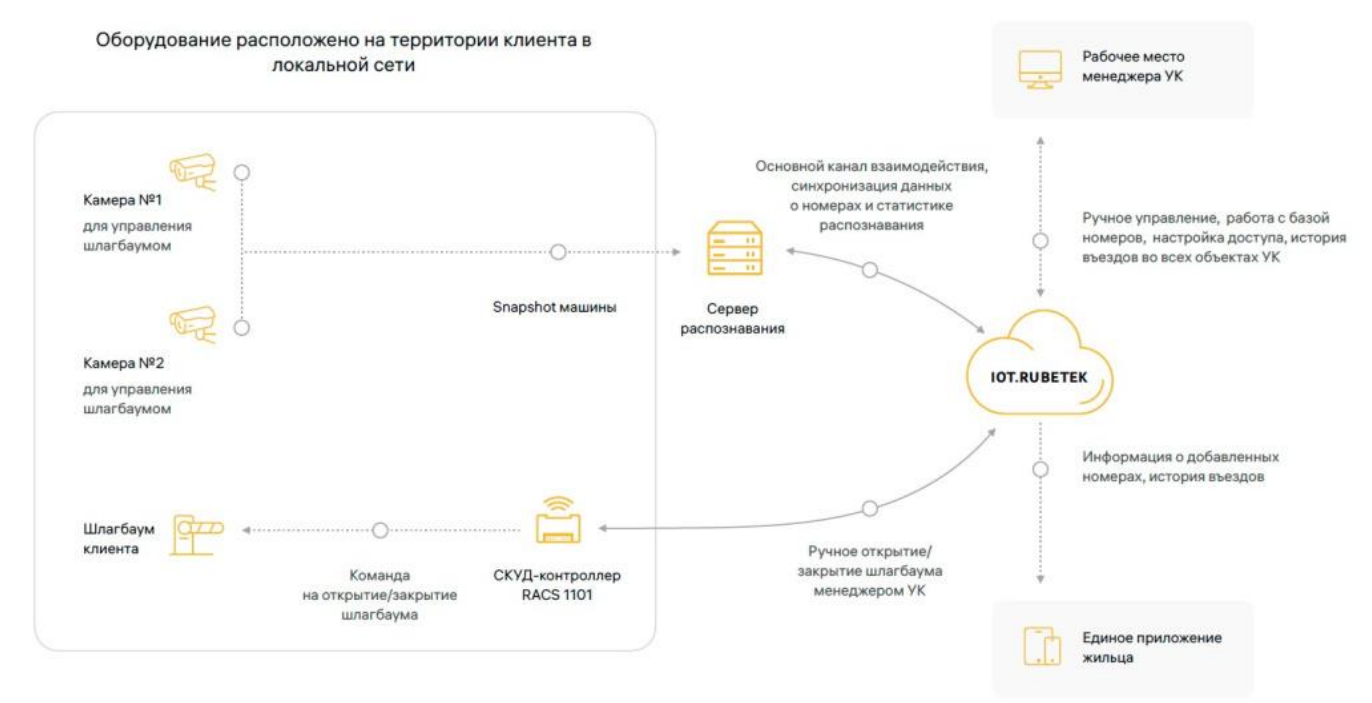

Рисунок 1 – Система распознавания автомобильных номеров Rubetek CarID

Функциональные возможности системы:

– Распознавание автомобильных номеров России, Беларуси, Казахстана и Армении;

– Сохранение истории проездов с возможностью поиска по дате, объекту, номеру, точке проезда, владельцу TC, направлению движения, марке автомобиля;

– Разграничение прав доступа в соответствии с адресом владельца ТС;

– Распознавание спецтранспорта (машины скорой помощи, полицейские и пожарные автомобили) для пропуска их на территорию независимо от номерного знака;

– Настройка зон действия.

## 2. Общие правила подключения

Для подключения исполнительного устройства в систему Rubetek CarID необходимо ознакомиться с инструкцией по эксплуатации на данное исполнительное устройство и на контроллер системы RACS-1101.

Последовательность действий для подключения:

- Установить исполнительное устройство на запланированном месте;

– Разместить контроллер системы RACS-1101 в соответствии с руководством по эксплуатации;

– Произвести настройку RACS-1101 для работы с исполнительным устройством в ПО «Рубетек Инженер»;

– В соответствии с руководством по эксплуатации подключить входы электронного блока управления исполнительного устройства к релейным выходам RACS-1101;

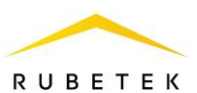

– Подключить исполнительное устройство к сети питания.

## **3.** Пример подключения и настройки шлагбаума к контроллеру системы Настройка производится в ПО «Рубетек-Инженер».

Для настройки запустить ПО «Рубетек-Инженер». Выбрать в отрывшемся окне раздел «СОВ», и выбрать подраздел «СКУД».

| 6        | По | дключение                    | Ус | стройства в | з сети               |   |              |   |                   |            |              | Q |
|----------|----|------------------------------|----|-------------|----------------------|---|--------------|---|-------------------|------------|--------------|---|
| ŵ        |    | Версия 2023.3.1-9            |    | Модель      | S/N                  | ¢ | IP           | ¢ | MAC               | Версия ПО  | Время работы |   |
|          |    | IP adjusc<br>192.168.1.12    |    | RACS-1102   | 15855714713081507620 |   | 192.168.1.12 |   | 24:6F:28:3D:86:D3 | 2023-03(3) | 4667012      |   |
|          |    | Иня пользователя<br>username |    | RACS-1101   | 1738964830           |   | 192.168.1.13 |   | 10:00:67:A6:7F:5E | 2023-05(1) | 8297         |   |
| 19<br>19 |    | Rapons 💿                     |    |             |                      |   |              |   |                   |            |              |   |
| 5        |    | Подключиться                 |    |             |                      |   |              |   |                   |            |              |   |
|          |    |                              |    |             |                      |   |              |   |                   |            |              |   |

Рисунок 2 – Окно ПО «Рубетек-Инженер» для работы со СКУД. Вкладка «Подключение»

В блоке «Устройства в сети» выбрать устройство, с которым предполагается работа. Его ір адрес будет автоматически выведен в поле «IP адрес» блока «Подключение». После этого необходимо ввести имя пользователя и пароль. Нажать кнопку «Подключиться».

Осуществить подключение исполнительного устройства в соответствии со схемой, приведенной на рисунке 3.

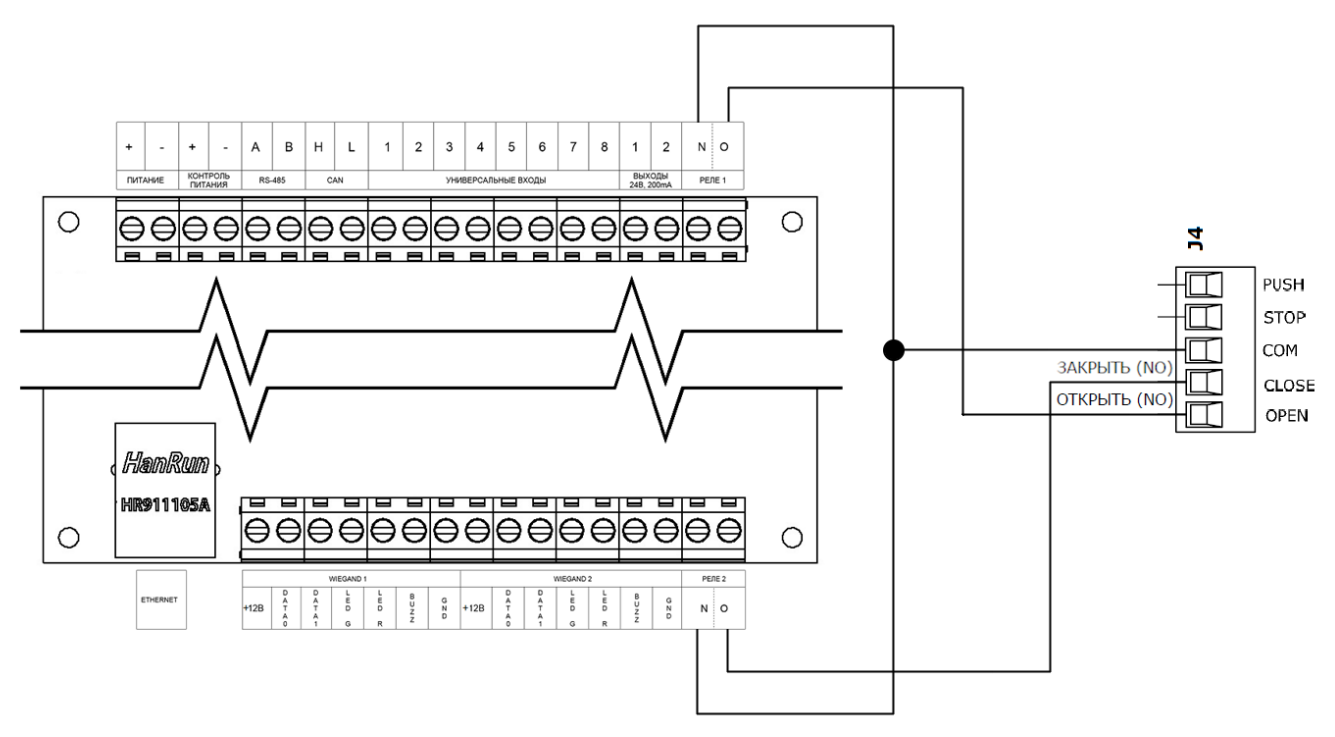

Рисунок 3 – Схема подключения шлагбаума к контроллеру системы

Для настройки датчика взлома перейти в раздел «Настройки», для этого нажать кнопку 🔄 в боковой панели. После перехода в раздел «Настройки» выбрать вкладку «Другие».

Установить в настройках реле 1 и 2 режим прохода «Обычный» и снять флаг «Инверсия». Сохранить внесенные изменения.

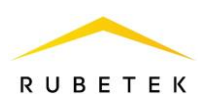

| Реле 1                                                                                      |
|---------------------------------------------------------------------------------------------|
| Режим прохода                                                                               |
| 💿 Обычный 🔘 Свободный проход 🔘 Проход заблокирован                                          |
| О Инверсия                                                                                  |
|                                                                                             |
|                                                                                             |
| Реле 2                                                                                      |
| Реле 2<br>Режим прохода                                                                     |
| Реле 2<br>Режим прохода<br>• Обычный · Свободный проход · Проход заблокирован               |
| Реле 2<br>Режим прохода<br>• Обычный О Свободный проход О Проход заблокирован<br>• Инверсия |

Рисунок 4 – Настройки реле для работы со шлагбаумом